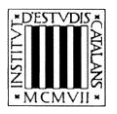

Programa «CiT (Terminologia de ciències i tecnologia)» Secció de Ciències i Tecnologia

# Guia d'utilització de les opcions de cerca del Lèxic bàsic de fotografia (català-castellà-francès-anglès)

BARCELONA 2015

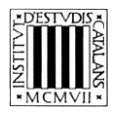

# ÍNDEX

| 1 | EXPLICACIO DE LES OPCIONS DE CERCA          | 3           |
|---|---------------------------------------------|-------------|
|   | 1.1 Cerca per entrada                       | 3           |
|   | 1.2 CERCA PER EQUIVALENTS                   | 4           |
|   | 1.3 CERCA PER DEFINICIÓ                     | 4           |
|   | 1.4 CERCA PER SINÒNIMS I TERMES RELACIONATS | 4           |
|   |                                             |             |
| 2 | FXFMPLES DE TIPUS DE CERCA                  | 5           |
| 2 | EXEMPLES DE TIPUS DE CERCA                  | 5           |
| 2 | EXEMPLES DE TIPUS DE CERCA                  | 5           |
| 2 | EXEMPLES DE TIPUS DE CERCA                  | 5<br>5      |
| 2 | EXEMPLES DE TIPUS DE CERCA                  | 5<br>7<br>8 |
| 2 | EXEMPLES DE TIPUS DE CERCA                  | 5<br>7<br>8 |

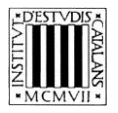

En aquesta guia pretenem explicar, d'una manera clara i entenedora, com fer servir les opcions de cerca (vegeu la imatge inferior) que permeten consultar el *Lèxic bàsic de fotografia (català-castellà-francès-anglès)*.

A la part superior de la pantalla hi ha el motor de cerca de què disposa l'edició en línia del *Lèxic bàsic de fotografia (català-castellà-francès-anglès).* 

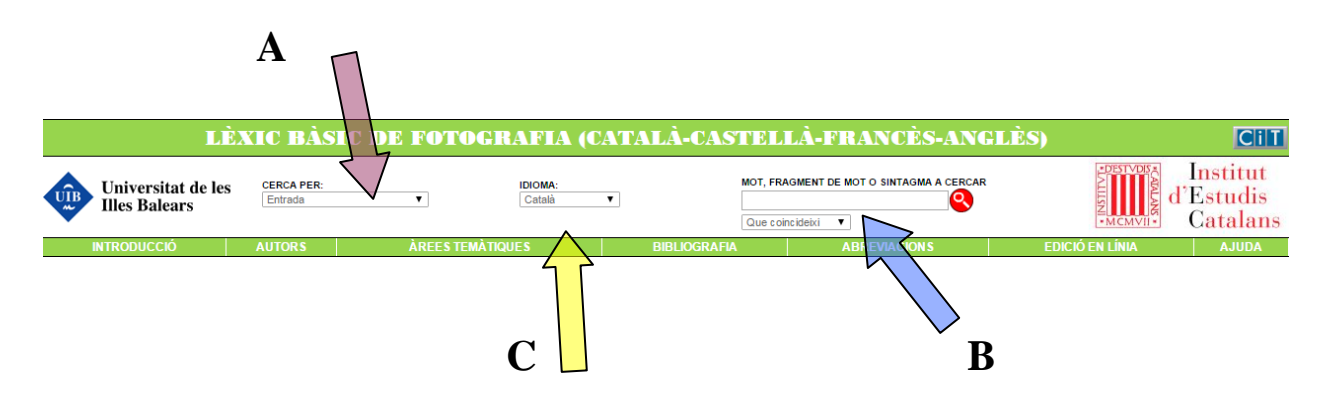

# 1 EXPLICACIÓ DE LES OPCIONS DE CERCA

En aquesta obra, es poden fer cerques per **entrada** si es vol cercar un terme concret, però també se'n poden fer per **equivalents**, per **definició** i per **sinònims i termes relacionats** (tot i que no totes les entrades tenen informació en tots aquests camps).

# 1.1 Cerca per entrada

Aquesta cerca (marcada amb una **A** en la imatge superior) us ajuda a trobar els termes a partir de la forma exacta —o a partir d'una seqüència de lletres si utilitzeu les opcions (marcades amb una **B** en la imatge superior)—:

- «Que coincideixi amb»: cerca el terme exacte que s'escriu.
- «Que comenci per»: cerca els termes que comencen per la cadena de text escrita.
- «Que contingui»: cerca els termes que contenen la cadena de text escrita.
- «Que acabi per»: cerca els termes que acaben per la cadena de text escrita.

La cerca «Que coincideixi amb» apareixerà seleccionada per defecte; tot i això, podeu canviar aquesta opció en qualsevol moment.

No es pot fer una cerca amb el camp *Mot, fragment de mot o sintagma a cercar* buit ni tampoc una cerca que combini els quatre paràmetres anteriors. En aquest tipus de cerca no es tenen en compte ni els accents ni les majúscules.

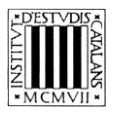

# **1.2 Cerca per equivalents**

Aquesta opció de cerca (marcada amb una C en la imatge superior) us permet cercar tant els termes catalans com les equivalències d'aquests termes en anglès (britànic o americà), francès i castellà. Cal tenir present, però, que no totes les entrades tenen equivalents en tots els idiomes.

El camp *Idioma* és un menú desplegable en el qual apareix «català» com a llengua per defecte; tot i això, podeu seleccionar qualsevol de les altres llengües si voleu fer una cerca a partir de l'equivalent. A més, de la mateixa manera que en les cerques per entrada, en aquest cas també es poden fer servir els paràmetres que determinen el grau de coincidència amb el terme cercat.

# 1.3 Cerca per definició

Aquesta opció de cerca —accessible des del menú desplegable *Cerca per* (marcat amb una **A** en la imatge anterior)— us permet cercar termes (o paraules) dins la definició de les entrades. Com que tots els termes del diccionari tenen la definició en català, la tria d'aquesta tipus de cerca implica deshabilitar la tria de llengua en el menú desplegable, on apareixerà «català» per defecte.

Aquest tipus de cerca es pot combinar amb els quatre graus de coincidència comentats abans. Això no obstant, tal com passava en la cerca per entrada, no es pot fer una cerca que combini aquests paràmetres o que tingui el camp *Mot, fragment de mot o sintagma a cercar* buit.

# **1.4 Cerca per sinònims i termes relacionats**

Aquesta opció de cerca —accessible des del menú desplegable *Cerca per* (marcat amb una **A** en la imatge anterior)— us permet buscar entrades a partir dels sinònims o termes relacionats. Com en els altres tipus de cerca, es pot buscar una cadena de text exacta o es poden utilitzar les opcions següents:

- «Que coincideixi amb»: cerca el sinònim o terme relacionat exacte que s'escriu.
- «Que comenci per»: cerca el sinònim o terme relacionat que comenci per la cadena de text escrita.
- «Que contingui»: cerca el sinònim o terme relacionat que contingui la cadena de text escrita.
- «Que acabi per»: cerca el sinònim o terme relacionat que acabi per la cadena de text escrita.

La cerca «Que coincideixi amb» apareixerà seleccionada per defecte; tot i això, podeu canviar aquesta opció en qualsevol moment.

No es pot fer una cerca amb el camp *Mot, fragment de mot o sintagma a cercar* buit ni tampoc una cerca que combini els quatre paràmetres anteriors.

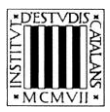

# 2 EXEMPLES DE TIPUS DE CERCA

### 2.1 Cerca per entrada

Aquesta cerca permet consultar els termes catalans que conté l'obra. Els diferents paràmetres de cerca de la part superior de la pantalla permeten acotar les cerques.

- Que comenci per
  - $\succ$  <u>Cercar entrades que comencen per una lletra</u>: amb aquest tipus de cerca podeu consultar tots els termes del vocabulari que comencen per una lletra determinada, per exemple, per la lletra *d*.

| LÈX                                                                                                    | IC BÀS                | IC DE FOTOG                                                                                                    | RAFIA (CA1          | TALÀ-CAS    | TELLÀ-F                                  | RANCÈS-ANGI  | LÈS)                  | CiT                               |
|----------------------------------------------------------------------------------------------------|-----------------------|----------------------------------------------------------------------------------------------------|---------------------|-------------|------------------------------------------|--------------|-----------------------|-----------------------------------|
| Universitat de les<br>Illes Balears                                                                                                    | CERCA PER:<br>Entrada | <b>T</b>                                                                                                    | IDIOMA:<br>Català ▼ |             | MOT, FRAGMENT DE<br>d<br>Que comenci per |              | *DESTVDIS<br>*MCMVII* | Institut<br>d'Estudis<br>Catalans |
| INTRODUCCIÓ                                                                                                    | AUTORS                | ÀREES TEMÀ                                                                                                    | TIQUES              | BIBLIOGRAFI | λ                                        | ABREVIACIONS | EDICIÓ EN LÍNIA       | AJUDA                             |
| H       1 de 5       H       (46 registre:         © daguerreotip       ©       0       0       0       0       0       0       0       0       0       0       0       0       0       0       0       0       0       0       0       0       0       0       0       0       0       0       0       0       0       0       0       0       0       0       0       0       0       0       0       0       0       0       0       0       0       0       0       0       0       0       0       0       0       0       0       0       0       0       0       0       0       0       0       0       0       0       0       0       0       0       0       0       0       0       0       0       0       0       0       0       0       0       0       0       0       0       0       0       0       0       0       0       0       0       0       0       0       0       0       0       0       0       0       0       0       0       0       0       0       0 | s)                    | daguerreotip m.<br>en daguerreotype subst.<br>es daguerrotype m.<br>daguerreotype m.<br>daguerreotype f.<br>en daguerreotype f.<br>en daguerreotype m.<br>definition subst.<br>es definición f.<br>fr daguerreotype m.<br>definition f.<br>en definition f.<br>deformación f.<br>fr deformación f.<br>fr deformación f.<br>deformación f.<br>deformación f.<br>deformación f.<br>den glensa adj.<br>es denso   densa adj.<br>es denso   densa adj. | subst.              |             |                                          |              |                       |                                   |

Cercar entrades de més d'un mot: amb aquest tipus de cerca podeu consultar les entrades formades per un mot i un sintagma qualsevol (preposicional, adjectival, etc.). Busquem les entrades que comencin per *filtre*.

| LÈ                                                                                                    | XIC BÀS               | IC DE FOTOGRAFIA (O                                                                                                    | CATALÀ-CAS   | NELL                            | À-FRANCÈS-ANGI                  | lès) Cit              |
|----------------------------------------------------------------------------------------------------|-----------------------|----------------------------------------------------------------------------------------------------|--------------|---------------------------------|---------------------------------|-----------------------|
| Universitat de les<br>Illes Balears                                                                                                    | CERCA PER:<br>Entrada | IDIOMA:<br>Català                                                                                                    | T            | MOT, FRAG<br>filtre<br>Que come | MENT DE MOT O SINTAGMA A CERCAR | d'Estudis<br>Catalans |
| INTRODUCCIÓ                                                                                                    | AUTORS                | ÀREES TEMÀTIQUES                                                                                                    | BIBLIOGRAFIA |                                 | ABREVIACIONS                    | EDICIÓ EN LÍNIA AJUDA |
| I I de 2 ► I (12 registr<br>Sfiltre                                                                                                    | res)                  |                                                                                                    |              |                                 |                                 | <br>                  |
| <ul> <li>Filtre CC</li> <li>Filtre de compensació</li> <li>Filtre de compensació</li> <li>Filtre de contrast</li> <li>Filtre de correcció de color</li> <li>Filtre de lum de cel</li> <li>Filtre dicroic</li> <li>Filtre especial</li> <li>Filtre gris neutre</li> </ul> |                       | filtre m.         en filter subst.         es filtro m.         filtre m.         filtre GC m.         Filtre de correcció de color.         Sin. pref: filtre de correcció de color f.         filtre de color m.         en [GB] colour filter subst.         en [US] colour filter subst.         es filtro de color m.         filtre de color m.         filtre de color m.         filtre de color m.         filtre de color m.         filtre de compensació m.         en compensatio filter subst.         en compensatio filter subst.         en compensatio filter subst.         en titro de compensació m.         en compensatio filter subst.         en titro de compensació m. |              |                                 |                                 |                       |

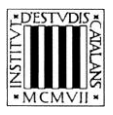

#### Que contingui

Cercar entrades que continguin un terme: amb aquest tipus de cerca podeu consultar les entrades que contenen un terme específic. Busquem les entrades que continguin la paraula *digital*.

| LÈX                                 | KIC BÀS               | IC DE FOTOGI                                                                                                    | RAFIA (CAT                                                                                      | ALÀ-CAS                                         | TELLÀ-I                                   | FRANCÈS-ANGLI                                                         | ÈS)             | CiT                              |
|-------------------------------------|-----------------------|----------------------------------------------------------------------------------------------------|-------------------------------------------------------------------------------------------------|-------------------------------------------------|-------------------------------------------|-----------------------------------------------------------------------|-----------------|----------------------------------|
| Universitat de les<br>Illes Balears | CERCA PER:<br>Entrada | ۲                                                                                                    | IDIOMA:<br>Català ▼                                                                             |                                                 | MOT, FRAGMENT<br>digital<br>Que contingui | DE MOT O SINTAGMA A CERCAR                                            | * MCMVII •      | Institut<br>TEstudis<br>Catalans |
| INTRODUCCIÓ                         | AUTORS                | ÀREES TEMÀTIC                                                                                                    | QUES                                                                                            | BIBLIOGRAFI                                     | ¥                                         | ABREVIACIONS                                                          | EDICIÓ EN LÍNIA | AJUDA                            |
| H I de 1 H (6 registre              | es)                   |                                                                                                    |                                                                                                 |                                                 |                                           |                                                                       |                 |                                  |
| Seamera fotogràfica digital         |                       |                                                                                                    |                                                                                                 |                                                 |                                           |                                                                       |                 |                                  |
| Sedigital .                         |                       | <mark>càmera fotogràfica digital</mark> f                                                                                                    |                                                                                                 |                                                 |                                           |                                                                       |                 |                                  |
| Sofotografia digital                |                       | en digital camera subst                                                                                                    |                                                                                                 |                                                 |                                           |                                                                       |                 |                                  |
| Simatge digital                     |                       | es cámara fotográfica digital                                                                                                    | f.                                                                                              |                                                 |                                           |                                                                       |                 |                                  |
| Seretoc digital                     |                       | fr appareil photo numérique                                                                                                    | m., caméra numérique f.                                                                         |                                                 |                                           |                                                                       |                 |                                  |
|                                     |                       | eigital adj.<br>en digital adj.<br>es digital adj.<br>frougrafia digital /.<br>en digital photo subst., digital<br>es fotografia digital /.<br>fri photographie numërique f.<br>imatge digital /.<br>en digital image subst.<br>es imagen digital /.<br>frimage numërique f.<br>retoc digital m.<br>en computer image retouchi<br>es retoque de imagen f., retouc | i photography subst.<br>ng subst, digital image re<br>oque digital m.<br>he d'image numérique f | Nouching <i>subst.</i> , di<br>retouche d'image | gital retouching <i>sc</i>                | ubst, image retouching subst.<br>àrique f, retouche par ordinateur f. |                 |                                  |

- Que acabi per
  - Cercar entrades que acabin per una seqüència gràfica concreta (com ara un sufix): amb aquest tipus de cerca obtenim com a resultats els termes que acaben per una determinada seqüència gràfica. Busquem les entrades que acabin amb -metre.

|                          | VIC BÀS | IC DE FOTO                                                                                                    | GRAFIA                                         | (CATA | ALÀ-CAS      | TTELLÀ-FRANCÈS-ANGLÈS) |         |       | ÈS)                   |
|--------------------------|---------|----------------------------------------------------------------------------------------------------|------------------------------------------------|-------|--------------|------------------------|---------|-------|-----------------------|
| Universitat de les       | Entrada | T                                                                                                    | Català 🔻                                       |       |              | metre                  |         |       | till 💈 d'Estudi       |
| Thes Dalears             |         |                                                                                                    |                                                |       |              | Que acabi per          | ¥       |       | Catala                |
| INTRODUCCIÓ              | AUTORS  | ÀREES TEM                                                                                                    | ÀTIQUES                                        |       | BIBLIOGRAFIA |                        | ABREVIA | CIONS | EDICIÓ EN LÍNIA AJUDA |
| K A 1 de 1 M (7 registre | 25)     |                                                                                                    |                                                |       |              |                        |         |       |                       |
| densitòmetre             |         |                                                                                                    |                                                |       |              |                        |         |       | <u></u>               |
| exposímetre              |         | densitòmetre m                                                                                                    |                                                |       |              |                        |         |       |                       |
| fotocolorímetre          |         | densito <mark>ni ette</mark> m.                                                                                                    |                                                |       |              |                        |         |       |                       |
| fotòmetre                |         | en densitometer subst.                                                                                                    |                                                |       |              |                        |         |       |                       |
| intervalòmetre           |         | es densitometro m.<br>fr densitomètre m                                                                                                    |                                                |       |              |                        |         |       |                       |
| telèmetre                |         | avposímotro m                                                                                                    |                                                |       |              |                        |         |       |                       |
| termocolorímetre         |         | exposimente m.                                                                                                    |                                                |       |              |                        |         |       |                       |
|                          |         | es exposimetro m.<br>frexposimètre m.<br>fotocolorimetre m.<br>en Kelvinmeter subst.<br>es fotocolorimetro m., ke<br>frelevinomètre m. photo<br>fotometre m.<br>en photometer subst.<br>es fotometro m.<br>fr photomètre m.<br>intervalòmetre subst.<br>es intervalometre subst.<br>es intervalometre subst. | lvinómetro <i>m.</i><br>colorimètre <i>m</i> . |       |              |                        |         |       |                       |
|                          |         | telèmetre m.<br>telèmetre m.<br>en range finder subst., ra<br>es telèmetre m.<br>termocolorimetre m.<br>en color-temperature me<br>es termocolorimetre m.                                                                                                    | angefinder subst.<br>ster subst.               |       |              |                        |         |       |                       |

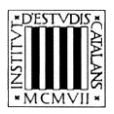

# **2.2 Cerca per equivalents**

Aquesta cerca —que és una variant de la cerca per entrada— permet consultar els equivalents de les entrades, és a dir, els termes anglesos, francesos i castellans que conté l'obra. Si seleccionem la cerca per entrada i, a continuació, seleccionem una de les llengües en el menú desplegable *Idioma*, podrem buscar-los aprofitant els paràmetres que determinen el grau de coincidència del text introduït amb la forma que conté l'obra. Vegem-ne uns quants exemples.

- Que comenci per
  - Cercar totes les equivalències en francès que comencen per un mot concret, per exemple, bain.

| LÈ                                  | KIC BÀS               | SIC DE FOTOGRAFIA (O                                                                                                    | ATALÀ-CAS                  | TELLÀ-FRANCÈS-ANG                                                     | LÈS) Cit                          |
|-------------------------------------|-----------------------|----------------------------------------------------------------------------------------------------|----------------------------|-----------------------------------------------------------------------|-----------------------------------|
| Universitat de les<br>Illes Balears | CERCA PER:<br>Entrada | IDIOMA:<br>▼ Francès                                                                                                    | ¥                          | MOT, FRAGMENT DE MOT O SINTAGMA A CERCAR<br>bain<br>Que comenci per V | Institut<br>d'Estudis<br>Catalans |
| INTRODUCCIÓ                         | AUTORS                | ÀREES TEMÀTIQUES                                                                                                    | BIBLIOGRAFIA               | ABREVIACIONS                                                          | EDICIÓ EN LÍNIA AJUDA             |
| H A 1 de 1 H (8 registre            | 25)                   |                                                                                                    |                            |                                                                       |                                   |
| Sbany                               |                       |                                                                                                    |                            |                                                                       | <u>_</u>                          |
| Sany clarificador                   |                       | bany m.                                                                                                    |                            |                                                                       |                                   |
| 📀 bany d'aturada                    |                       |                                                                                                    |                            |                                                                       |                                   |
| 🞯 bany de blanqueig                 |                       | en bath subst.                                                                                                    |                            |                                                                       |                                   |
| 📀bany de fixació                    |                       | fr bain m.                                                                                                    |                            |                                                                       |                                   |
| Sany de revelatge                   |                       | bany clarificador m                                                                                                    |                            |                                                                       |                                   |
| 📀bany de viratge                    |                       | bally starthouast m.                                                                                                    |                            |                                                                       |                                   |
| Isador                              |                       | <i>en</i> clearing bath <i>subst.</i><br>es baño de clarificación <i>m.</i><br>fr <mark>bain</mark> clarifiant <i>m.</i> , <mark>bain</mark> clarificateur m., <mark>bain</mark> d | e clarification <i>m</i> . |                                                                       |                                   |
|                                     |                       | bany d'aturada m.                                                                                                    |                            |                                                                       |                                   |
|                                     |                       | en stop bath <i>subst.</i><br>es baño de paro <i>m.</i><br>fr <mark>bain</mark> d'arrêt <i>m.</i>                                                                                  |                            |                                                                       |                                   |

#### Que contingui

Cercar les equivalències en anglès britànic que continguin un terme: consultem les equivalències que contenen un terme específic, per exemple, *colour*.

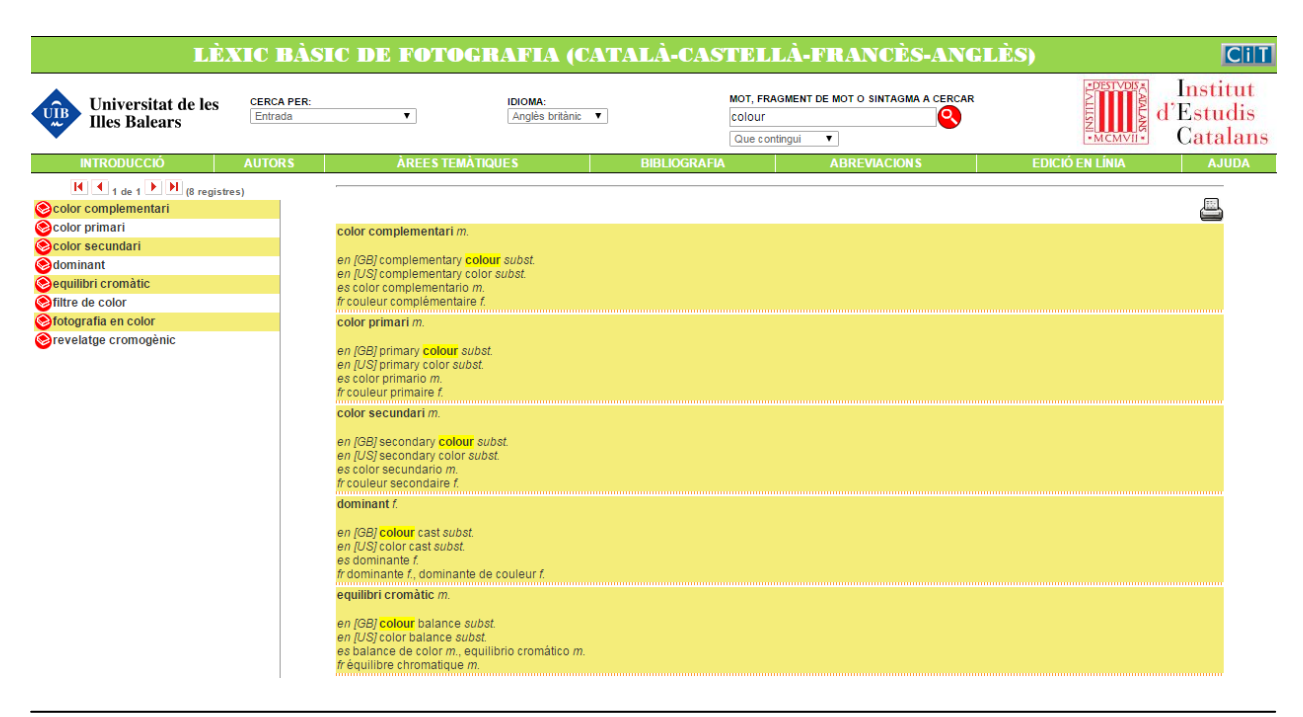

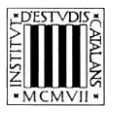

#### Que acabi per

Cercar totes les equivalències en castellà que acabin per una sequència gràfica concreta: busquem totes les equivalències que acabin amb el mot *fotografía*.

| LÈX                                                                                                    | KIC BÀS               | IC DE FOTOGR                                                                                                    | AFIA (CA              | TALÀ-CAS     | TELLÀ-                                       | FRANCÈS-ANG                  | LÈS)                                  | CiT                               |
|----------------------------------------------------------------------------------------------------|-----------------------|----------------------------------------------------------------------------------------------------|-----------------------|--------------|----------------------------------------------|------------------------------|---------------------------------------|-----------------------------------|
| Universitat de les<br>Illes Balears                                                                                                    | CERCA PER:<br>Entrada | V                                                                                                    | IDIOMA:<br>Castellà ▼ |              | MOT, FRAGMENT<br>fotografía<br>Que acabi per | T DE MOT O SINTAGMA A CERCAR | • DESTVDISA<br>2115<br>N. M.C.M.VII • | Institut<br>d'Estudis<br>Catalans |
| INTRODUCCIÓ                                                                                                    | AUTORS                | ÀREES TEMÀTIQU                                                                                                    | JES                   | BIBLIOGRAFIA | 1                                            | ABREVIACIONS                 | EDICIÓ EN LÍNIA                       | AJUDA                             |
| (I d 1 de 1 ) H (6 registre<br>Conofotografia<br>Conofotografia<br>Conofotografia<br>Conofotografia<br>Conofotografia<br>Conofotografia<br>Conofotografia | es)                   | cronofotografia f.<br>en chronophotography subst.<br>es cronofotografia f.<br>fr.chronophotographie f.<br>electrofotografia f.<br>en electrofotography subst. |                       |              |                                              |                              |                                       |                                   |
|                                                                                                    |                       | r électrophotographie f.<br>fotografia f.<br>Sin. compl.: <u>foto</u> f.<br>en photography subst.<br>es fotografia f.<br>fr photographie f.                   |                       |              |                                              |                              |                                       |                                   |

# 2.3 Cerca per definició

Tot i que es poden fer cerques en la definició fent servir els quatre paràmetres de cerca comentats en apartats anteriors, les dues opcions més interessants són la cerca «Que comenci per» i la «Que contingui». A més, també es pot combinar la cerca per definició amb la cerca per àrea temàtica.

- Que comenci per
  - Cercar definicions que comencen per un mot concret: podem consultar tots els termes la definició dels quals comença per una paraula determinada, per exemple, càmera.

| LÈ                                                                                                    | KIC BÀS                 | IC DE FOTOGH                                                                                                    | RAFIA (CA         | ATALÀ-CAS    | TELLÀ-FRA                                             | NCÈS-ANGLÌ        | ÈS)             | CiT                               |
|----------------------------------------------------------------------------------------------------|-------------------------|----------------------------------------------------------------------------------------------------|-------------------|--------------|-------------------------------------------------------|-------------------|-----------------|-----------------------------------|
| Universitat de les<br>Illes Balears                                                                                                    | CERCA PER:<br>Definició | ¥                                                                                                    | IDIOMA:<br>Català | T            | MOT, FRAGMENT DE MOT O<br>càmera<br>Que comenci per V | SINTAGMA A CERCAR | • MCMVII •      | Institut<br>d'Estudis<br>Catalans |
| INTRODUCCIÓ                                                                                                    | AUTORS                  | ÀREES TEMÀTIC                                                                                                    | UES               | BIBLIOGRAFIA | ABRE                                                  | VIACIONS          | EDICIÓ EN LÍNIA | AJUDA                             |
| Cambra fotogràfica<br>Cambra fotogràfica<br>Cambra de petit format<br>Camera de reportatge<br>Maquina de fotografiar<br>Maquina de retratar<br>Maquina fotogràfica | 25)                     | cambra fotogràfica f.<br>Càmera fotogràfica.<br>Sin. pref.: càmera fotogràfica<br>càmera de petit format f.<br>Càmera miniatura.<br>Sin. pref.: càmera miniatura f.<br>càmera de reportatge f.<br>Càmera miniatura.<br>Sin. pref.: càmera miniatura f.<br>Càmera fotogràfica.<br>Sin. pref.: càmera fotogràfica.<br>Sin. pref.: càmera fotogràfica.<br>Sin. pref.: càmera fotogràfica.<br>Sin. pref.: càmera fotogràfica.<br>Sin. pref.: càmera fotogràfica.<br>Sin. pref.: càmera fotogràfica.<br>Sin. pref.: càmera fotogràfica.<br>Sin. pref.: càmera fotogràfica.<br>Sin. pref.: càmera fotogràfica. | t.<br>t.<br>t.    |              |                                                       |                   |                 |                                   |

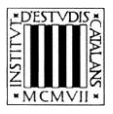

#### Que contingui

Cercar definicions que continguin un terme: consultem les definicions que contenen un terme específic, per exemple, *díode*.

| LÈ                                                                                      | XIC BÀS                 | IC DE FOTOGRAFIA (O                                                                                                    | CATALÀ-CASTEI            | LLÀ-FRANCÈS-AN                     | GLÈS)                               |
|-----------------------------------------------------------------------------------------|-------------------------|----------------------------------------------------------------------------------------------------|--------------------------|------------------------------------|-------------------------------------|
| Universitat de les<br>Illes Balears                                                     | CERCA PER:<br>Definició | IDIOMA:<br>Català                                                                                                    | MOT, F<br>díode<br>Que o | RAGMENT DE MOT O SINTAGMA A CERCAR | R Institut<br>d'Estudis<br>Catalans |
| INTRODUCCIÓ                                                                             | AUTORS                  | ÀREES TEMÀTIQUES                                                                                                    | BIBLIOGRAFIA             | ABREVIACIONS                       | EDICIÓ EN LÍNIA AJUDA               |
| (I de t ►) ►) (3 regist     (diode emissor de llum     (diode luminescent     )     (ED | res)                    | diode emissor de llum m.<br>Diode electroluminescent.<br>Sin. pref. diode electroluminescent m.<br>diode luminescent m.<br>Diode electroluminescent.<br>Sin. pref. diode electroluminescent m.<br>LED m.<br>Sigla de light emitting diode (diode electrolum) | nesceni).                |                                    | <u>a</u>                            |

# 2.4 Cerca per sinònims i termes relacionats

- Que comenci per
  - Cercar els sinònims o els termes relacionats que comencen per un mot concret: podem consultar els sinònims i els termes relacionats que comencin per un mot concret, per exemple, *lent*.

| LÈ                                                                                                    | XIC BÀS                      | SIC DE FOTO                                                                                                    | GRAFIA                                                                                                    | (CATAL                                                           | À-CASTELL                       | À-FRANCÈS-ANG                   | LÈS) Cit              |
|----------------------------------------------------------------------------------------------------|------------------------------|----------------------------------------------------------------------------------------------------|----------------------------------------------------------------------------------------------------|------------------------------------------------------------------|---------------------------------|---------------------------------|-----------------------|
| Universitat de les<br>Illes Balears                                                                                                    | CERCA PER:<br>Sinònims i ter | rmes relacionats V                                                                                                    | IDIOMA:<br>Català                                                                                                    | ¥                                                                | MOT, FRAGI<br>lent<br>Que comer | MENT DE MOT O SINTAGMA A CERCAR | d'Estudis<br>Catalans |
| INTRODUCCIÓ                                                                                                    | AUTORS                       | ÀREES TE                                                                                                    | MÀTIQUES                                                                                                    | BIB                                                              | LIOGRAFIA                       | ABREVIACIONS                    | EDICIÓ EN LÍNIA AJUDA |
| Image: Construction of the second second | res)                         | Ient concava f.<br>Lent divergent<br>Sin. pref. [ent divergent<br>Sin. compl.] Ient convergent f.<br>Sin. compl.] Ient convergent<br>en convergent lens su<br>en convergent lens su<br>en convergent f.<br>Lent convergent<br>Sin. pref. Ient convergent<br>Sin. compl.] Ient concer<br>en divergent f.<br>Sin. compl.] Ient concer<br>en concave lens subst<br>es lente concave f. lent<br>ient divergent<br>f. Lent divergent<br>Ient divergent.<br>Sin. pref. Ient divergent<br>Ient positiva f.<br>Lent convergent.<br>Sin. pref. Ient divergent<br>Ient convergent. | at f.<br>xa f. <u>lent positiva</u> f.<br>st. converging lens<br>lene convexa f.<br>, lentille convexe f.<br>ent f.<br>diverging lens sub-<br>te divergente f. lent<br>tille divergente f.<br>at f.<br>ent f. | subst, convex lei<br>lentille positive f<br>st.<br>e negativa f. | ns subst.                       |                                 |                       |

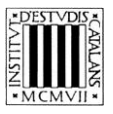

# Que contingui

Cercar els sinònims o termes relacionats que continguin un terme: consultem els sinònims i termes relacionats que contenen un terme específic, per exemple, *pel·lícula*.

| LÈX                                                                                                    | XIC BÀS                       | SIC DE FOTOG                                                                                                    | GRAFIA (CA                                                                                                    | TALÀ-CAS     | TELLÀ                                       | -FRANCÈS-ANG                  | LÈS)            | CiT                               |
|----------------------------------------------------------------------------------------------------|-------------------------------|----------------------------------------------------------------------------------------------------|----------------------------------------------------------------------------------------------------|--------------|---------------------------------------------|-------------------------------|-----------------|-----------------------------------|
| Universitat de les<br>Illes Balears                                                                                                    | CERCA PER:<br>Sinònims i terr | mes relacionats V                                                                                                    | IDIOMA:<br>Català ▼                                                                                                    |              | MOT, FRAGMEN<br>pel·lícula<br>Que contingui | IT DE MOT O SINTAGMA A CERCAR | • MCMVII •      | Institut<br>d'Estudis<br>Catalans |
| INTRODUCCIÓ                                                                                                    | AUTORS                        | ÀREES TEMÀ                                                                                                    | TIQUES                                                                                                    | BIBLIOGRAFIA | N                                           | ABREVIACIONS                  | EDICIÓ EN LÍNIA | AJUDA                             |
| I       1       de 1       I       (5 registre         Film       Image: Construction of the second second sec | s)                            | film m.<br>Pel-licula.<br>Sin. pref: <u>pel·licula</u> f.<br>pel·licula de linia f.<br>Pel·licula litogràfica.<br>Sin. pref: <u>pel·licula litogràfica f.</u><br>Sin. compl: <u>pel·licula de linea f.</u><br>pel·licula de linea f. pel·<br>fr film ilm subst.<br>es pelicula de linea f. pel·<br>fr film ilm m.<br>rapidesa d'una pel·licula<br>Sin. compl: <u>velocitat d'un</u><br>es rapidez de la pelicula f.<br>pelicula d'un film f.<br>relocitat d'una pel·licula<br>Sin. pref: <u>rapidesa d'una</u> | ifica f.<br>inia f.<br>icula lith f. película litogi<br>f.<br>a <u>pel·lícula</u> f.<br>i. velocidad de la películ<br>f.<br>pel·lícula f. | ráfica f.    |                                             |                               |                 |                                   |